# Vejledning til efter oprettelse

Opsætning, leverandørlister, udbudsplaner og markedsdialoger

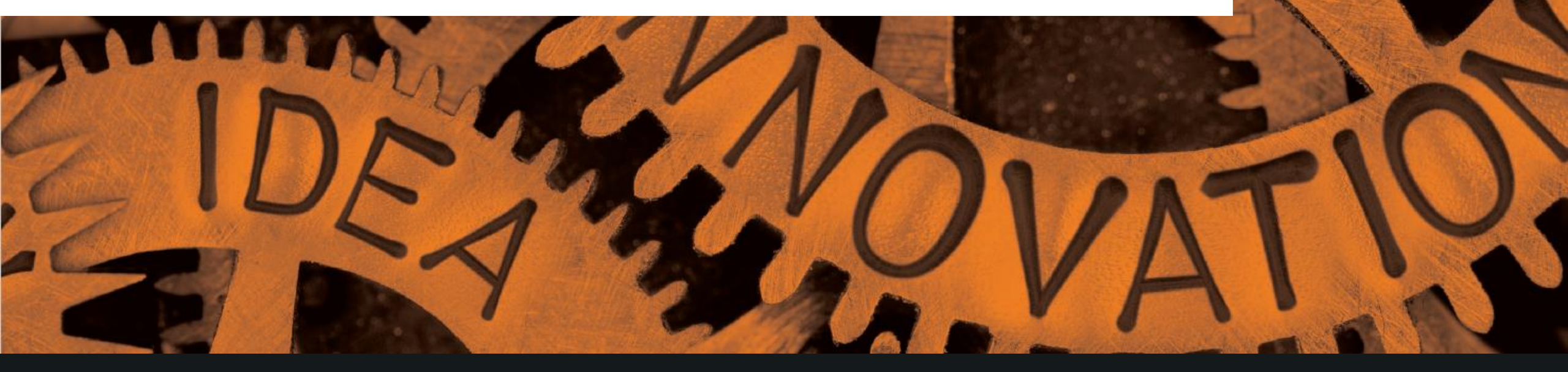

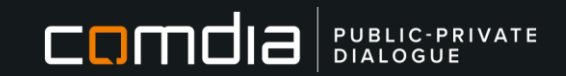

# Indholdsfortegnelse:

| Inden du går i gang                | side 3   |
|------------------------------------|----------|
| Sådan præsentere du din virksomhed | side 4-5 |
| Oprettelse på leverandørliste      | side 6-7 |
| Re-godkendelse af leverandørliste  | side 8   |
| Hvordan bruges leverandørlisterne? | side 9   |
| Find offentliggjorte udbud         | side 10  |
| Find relevante markedsdialoger     | side 11  |
| Kontakt support                    | side 12  |

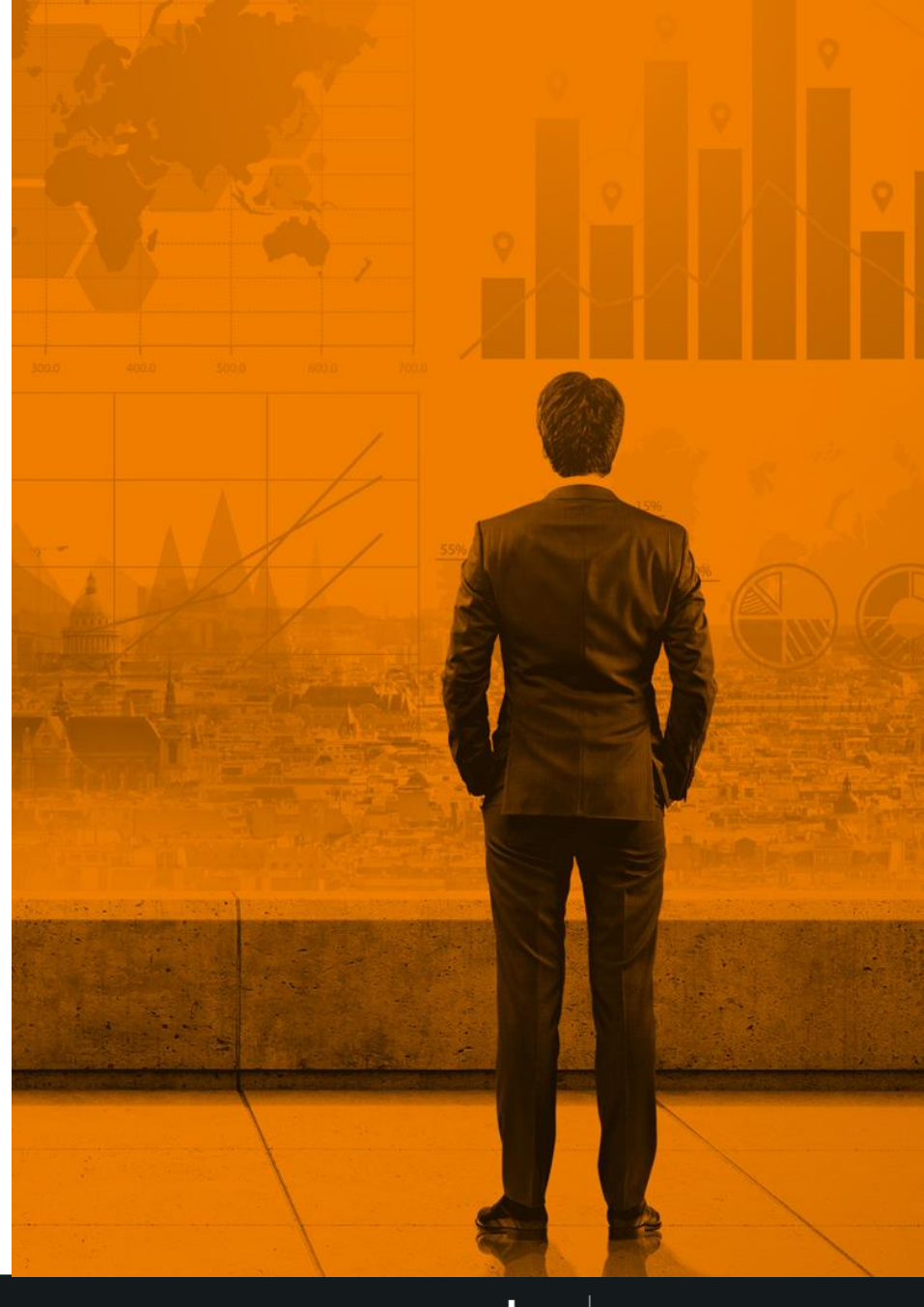

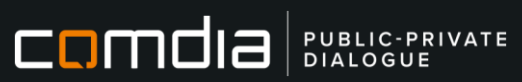

# Inden du går i gang...

Denne vejledning er et overblik over de muligheder du har på Comdia.

Det er ikke nødvendigvis alt i denne vejledning der er relevant for din virksomhed. Se vejledningen som et opslagsværk over nogle af de muligheder der findes.

Hvis du har brug for hjælp, så finder du vores kontaktoplysninger på sidste side.

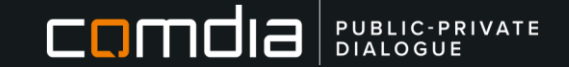

### Præsenter din virksomhed bedst muligt

Udfyld det der giver bedst mening ift. din virksomhed – Alle punkterne finder du også som menupunkter i venstre side, efter du er logget ind:

#### Fagprofil

Herunder kan du markere kategorier som beskriver din virksomhed. En fagprofil beskriver hvad din virksomhed kan tilbyde en ordregiver/potentiel kunde, og **bliver brugt ifm. oprettelse på en leverandørlister.** 

#### Virksomhed

Under dette menupunkt kan du se, hvilke oplysninger vi har hentet fra CVR-registret om din virksomhed. Du kan også give uddybende oplysninger som for eksempel link til hjemmeside og virksomhedsprofil. Du kan også under dette menupunkt se, om/hvilke af dine kollegaer der allerede er oprettet på Comdia.

#### Referencer

Du har mulighed for at oprette referencer. Referencerne vil være tilgængelig for ordregiver, når de finder dine øvrige oplysninger frem.

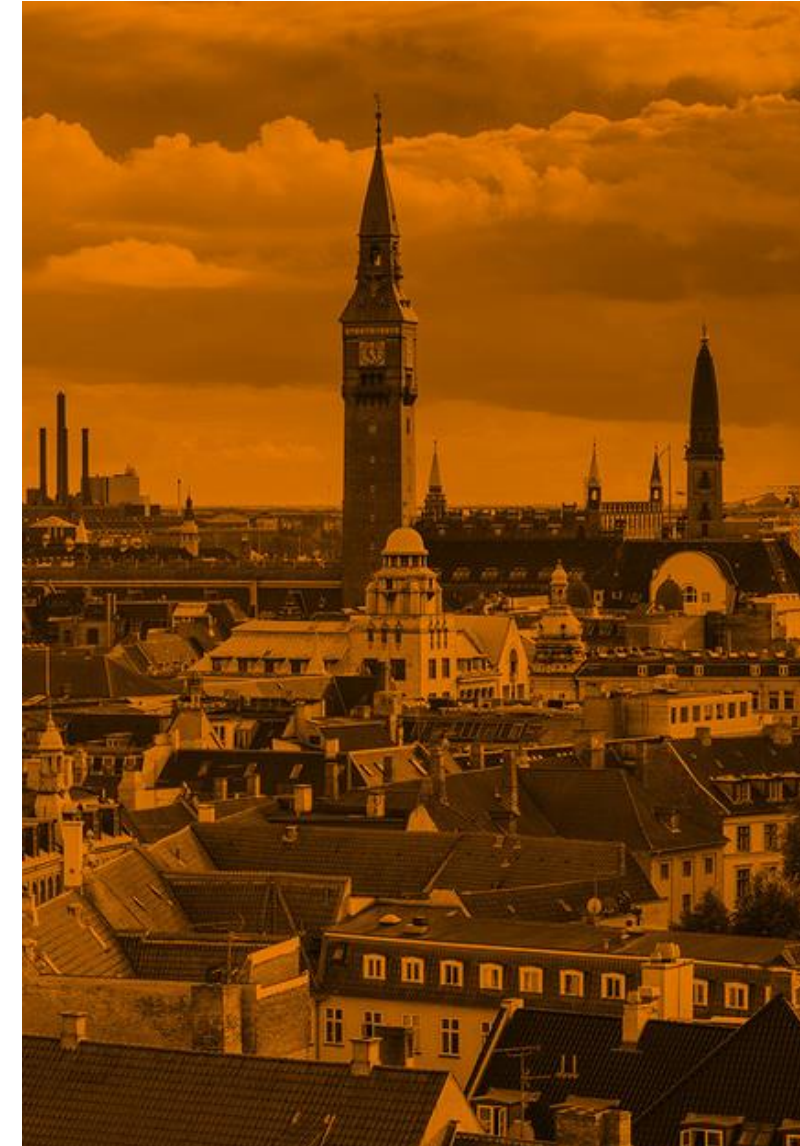

**Bemærk:** Dig og dine kollegaer som er oprettet på Comdia, deler de virksomhedsoplysninger som i har oprettet – I skal derfor ikke oprette for eksempel en fagprofil flere gange.

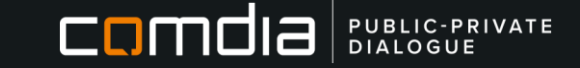

### Præsenter din virksomhed bedst muligt (Forsat)

#### **Produkter**

Leverer du specielle produkter eller ydelser, som du gerne vil fremhæve, så kan du under Produkter oprette produktsider, hvor du kan præsentere dine produktgrupper, og overordnet fortælle om muligheder hos din virksomhed.

#### Certifikater og autorisationer

Du kan tilføje følgende autorisationer på Comdia – Vi kan hente dine oplysninger fra følgende organisationer:

- > Sikkerhedsstyrelsen
- > VENT-ordningen
- Fjernvarmens Serviceordning
- Dansk Byggeri

Nogen ordregiver stiller krav til at du præsentere bestemte autorisationer og certifikater ifm. oprettelse på deres leverandørliste, hvis du arbejder indenfor bestemte fagområder.

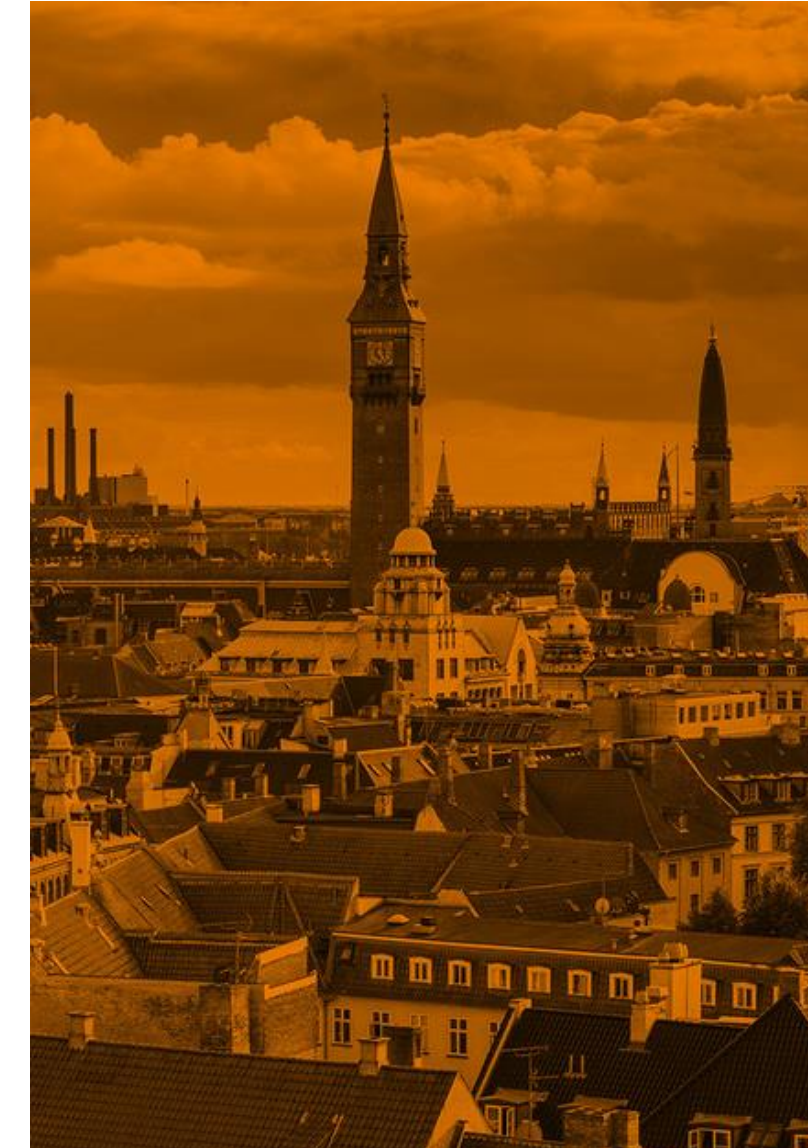

**Bemærk:** Dig og dine kollegaer som er oprettet på Comdia, deler de virksomhedsoplysninger som i har oprettet – I skal derfor ikke oprette for eksempel en fagprofil flere gange.

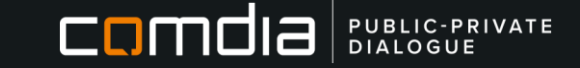

### Sådan anmoder du om optagelse på en leverandørliste

For at se alle leverandørlister der er tilgængelige på Comdia – skal du klikke på "Leverandørlister" i toppen.

- Her finder du de nyeste lister, samt forslag til dig.
- For at se alle lister på Comdia Klik på "Vis alle leverandørlister"
- Her kan du klikke på "Alle" for at få det fulde overblik.
- Klik på "Bliv optaget" ud for den liste du ønsker at blive optaget på.

Det vil fremgå på listen, hvis din virksomhed allerede er optaget via en af dine kollegaer – Din virksomhed kan ikke være optaget på en leverandørliste med flere profiler.

**Bemærk:** Inden du søger om optagelse på en leverandørliste, så kan det være en god ide, at tjekke om din fagprofil er opdateret, og passer til det din virksomhed kan levere

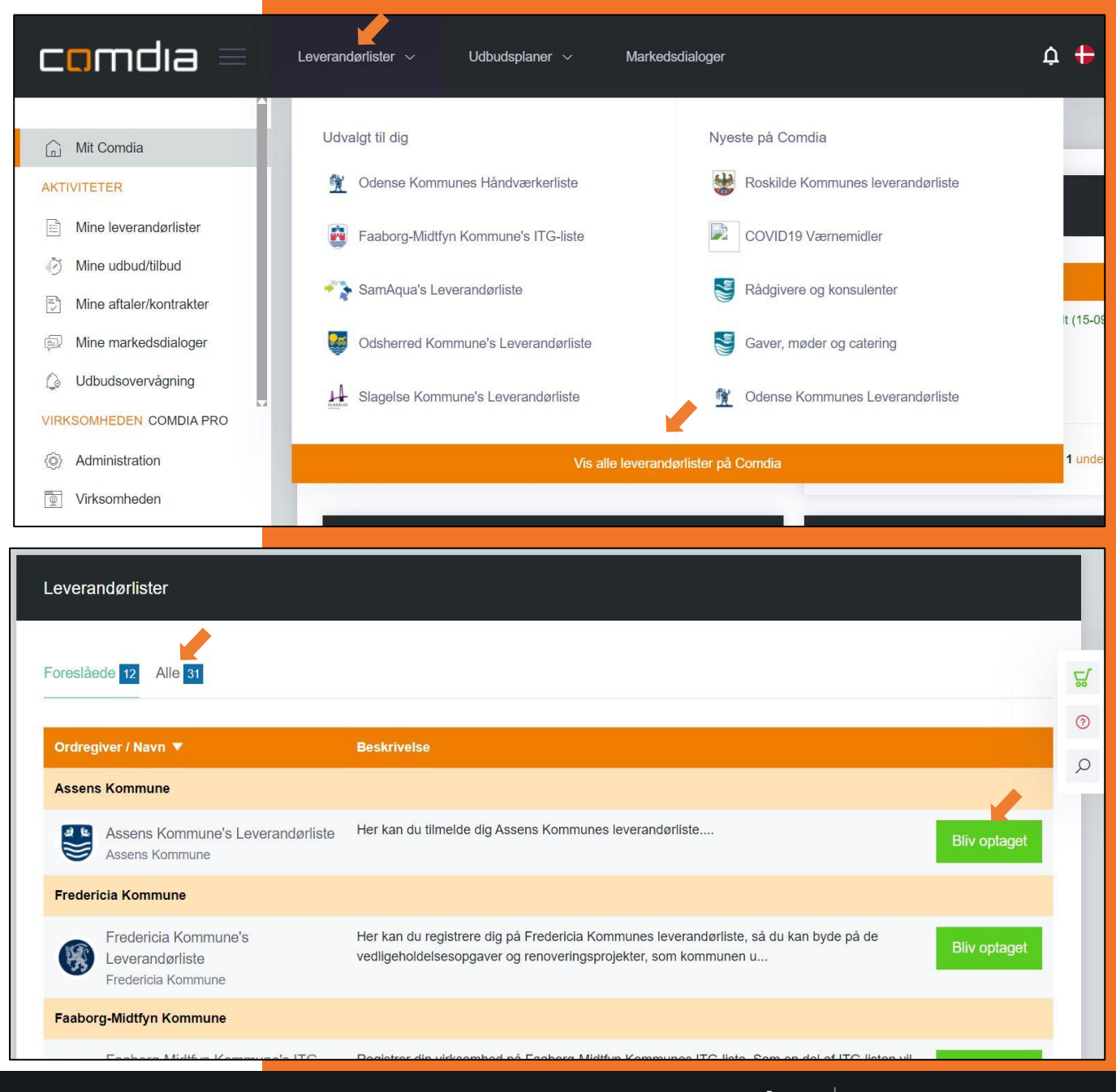

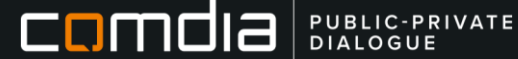

### Sådan anmoder du om optagelse på en leverandørliste (Forsat)

#### Når du har klikket dig ind på en relevant leverandørliste (Eksemplet er her Langeland Kommune), så skal du udfylde din anmodning:

- Godkend og læs arbejdsklausuler, samt andre krav der stilles til dig som leverandør.
- Der er forskellige krav alt efter hvilken ordregiver du er klikket ind på – Men de fremgår altid på siden.
- Herefter klikker du på "Send/gensend anmodning" i toppen.

Herefter bliver din anmodning sendt ind til den pågældende ordregiver, som enten vil godkende eller afvise dig – Ventetiden kan variere alt efter hvilken ordregiver der er tale om – **Du får besked via mail om du er blevet godkendt eller afvist.** 

Du vil kunne se en status på din anmodning under "Mine leverandørlister"

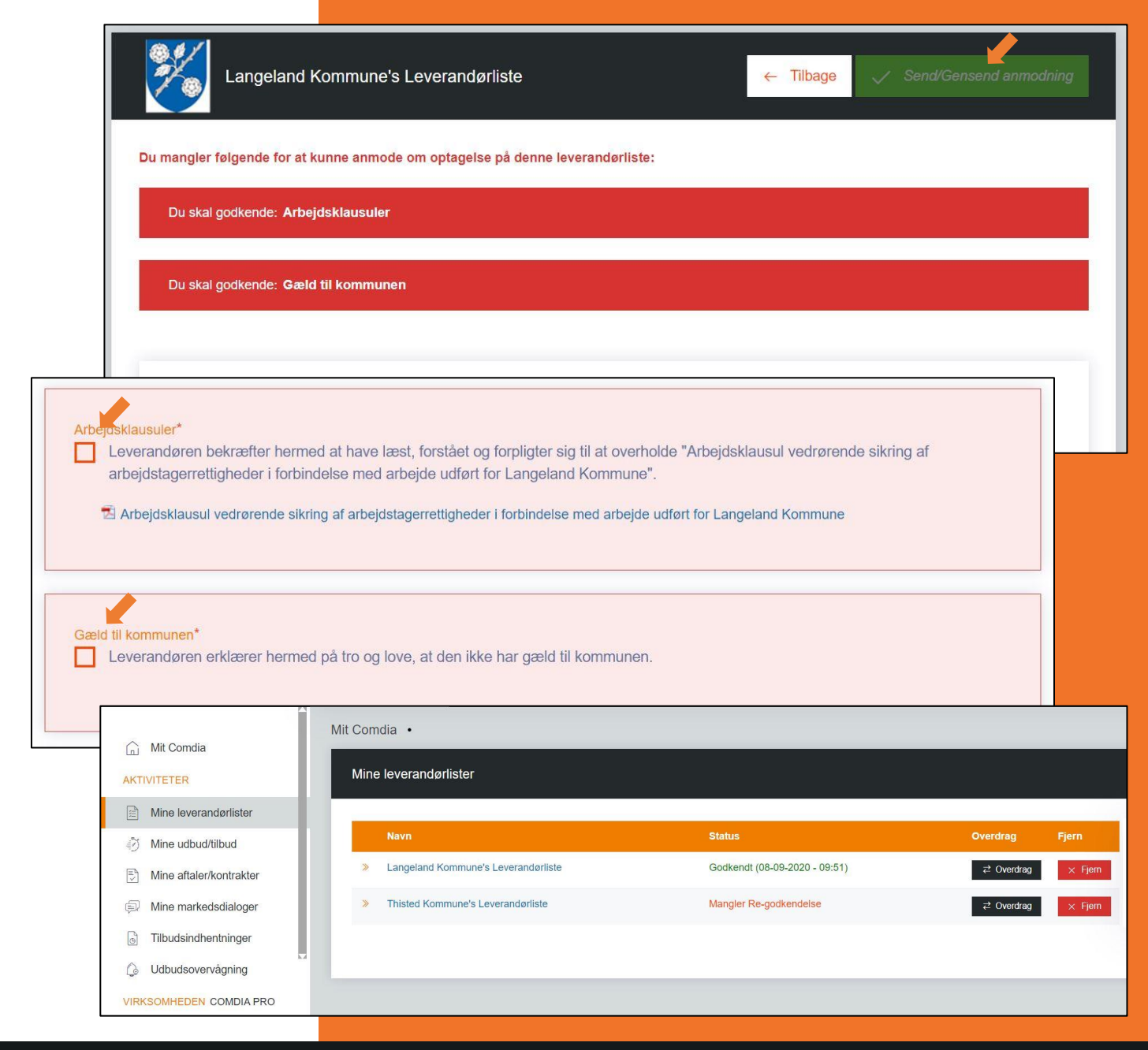

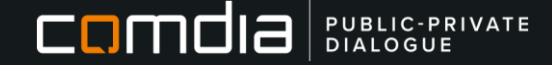

### Re-godkendelse af leverandørlister

Nogle ordregivere har re-godkendelse på leverandørliste – Du vil modtage en mail, hvis du skal re-godkende en leverandørliste.

For at re-godkende en liste skal du gøre følgende:

- Log ind på Comdia.
- > Klik på **"Mine leverandørlister**" i venstre side.
- Klik på ordregiverens navn i listen.
- Gennem se din registrering er den forsat korrekt.
- Klik på "Re-godkend registrering".

Du har nu re-godkendt din registrering, og er nu forsat godkendt på leverandørlisten.

#### Hvis du ikke nåede det inden sidste frist, og er blevet fjernet fra listen, så kan du blot ansøge om optagelse på ny – Se side 6.

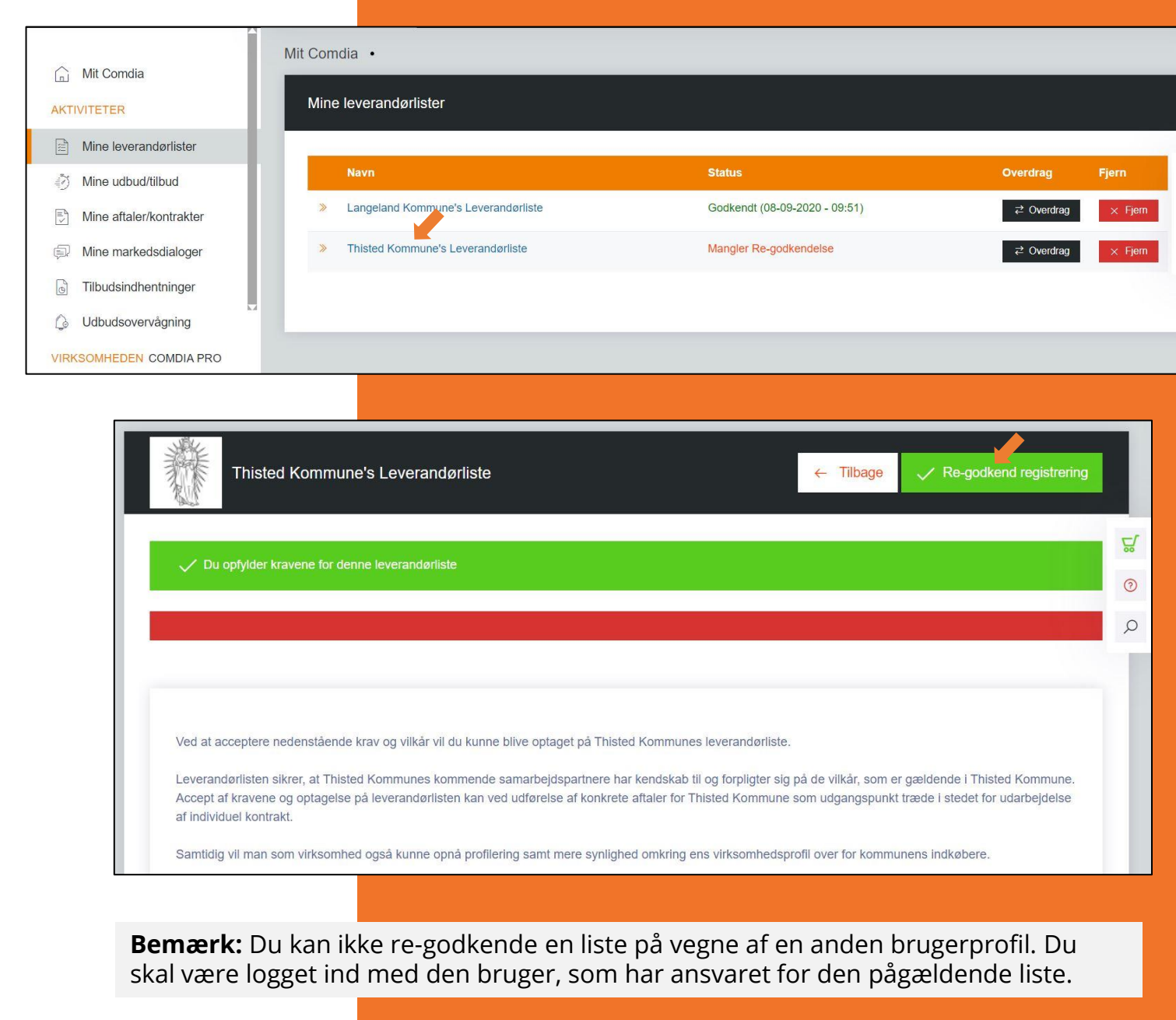

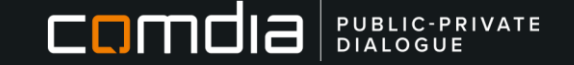

### Hvad bruger ordregiver en leverandørliste til?

Ordregiver får med leverandørlisterne et overblik over, hvilke virksomheder der ønsker at leverer til kommunen, og kan for eksempel fremsøge virksomheder ud fra fagområder, lokal/ikke lokal og virksomhedsnavn.

Ordregiver kan invitere virksomheder til byde på opgaver direkte gennem Comdia, hvilket betyder at du skal kommunikere med ordregiver og byde på opgaven i Comdia.

Alternativt kan ordregiver kontakte virksomhederne udenom Comdia, enten via et andet system, telefon og mail. De benytter typisk deres leverandørliste, som udgangspunkt for kontakten.

Ordregiver kan enten direkte udvælge virksomheder til at byde på en opgave, eller lade systemet udvælge et antal tilfældige virksomheder fra leverandørlisten.

#### Blandt andet:

- > Sende invitationer til at give bud på opgaver/projekter.
- > Til at fremfinde kontaktoplysninger.
- > Direkte tildeling af opgaver.
- > Overblik over markedet/potentielle leverandører.

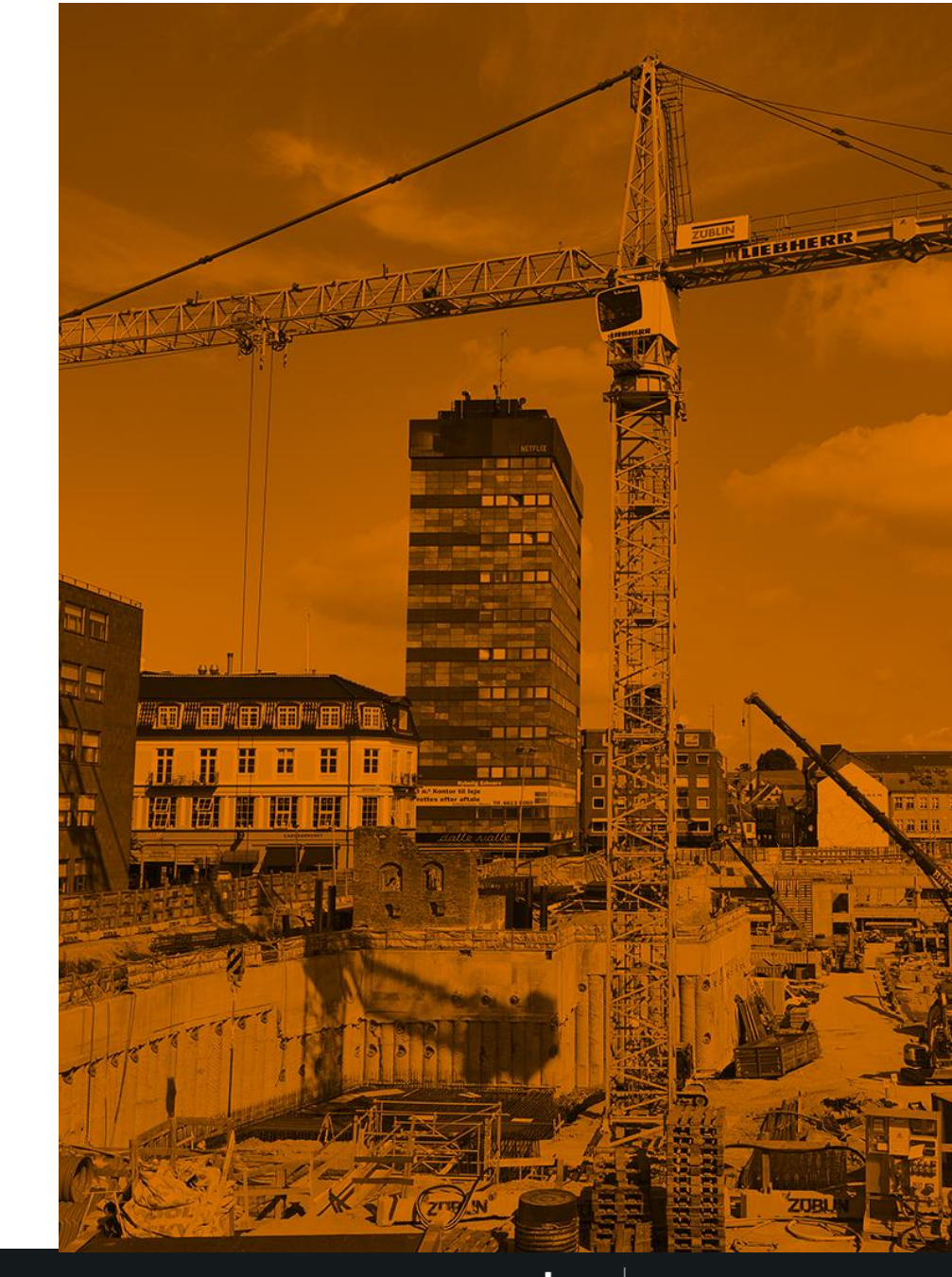

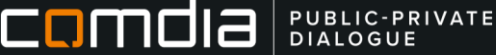

### Find offentliggjorte udbud

# På Comdia har ordregivere mulighed for at offentliggøre planlagte udbud i en udbudsplan på Comdia.

Du finder udbuddene ved at klikke på **"Udbudsplaner"** øverst i skærmbilledet.

- Klik på "Vis alle udbudsplaner på Comdia" for at få det fulde overblik.
- Du kan abonnere på de enkelte udbud ved klikke på hjerte-ikonet, som er i højre side under listen, og inde på det enkelte udbud.
- Inde på hvert udbud har du mulighed for at "Registrer et produkt". Her kan du dele et produkt, som du har oprettet på Comdia, og som du tænker vil være relevant for ordregiver at få viden omkring.

**Bemærk:** Comdia har ikke mere viden til rådighed end der er offentliggjort under hver enkelt udbud – Hvis du har spørgsmål til selve udbuddet, så kan du tage kontakt til den enkelte ordregiver.

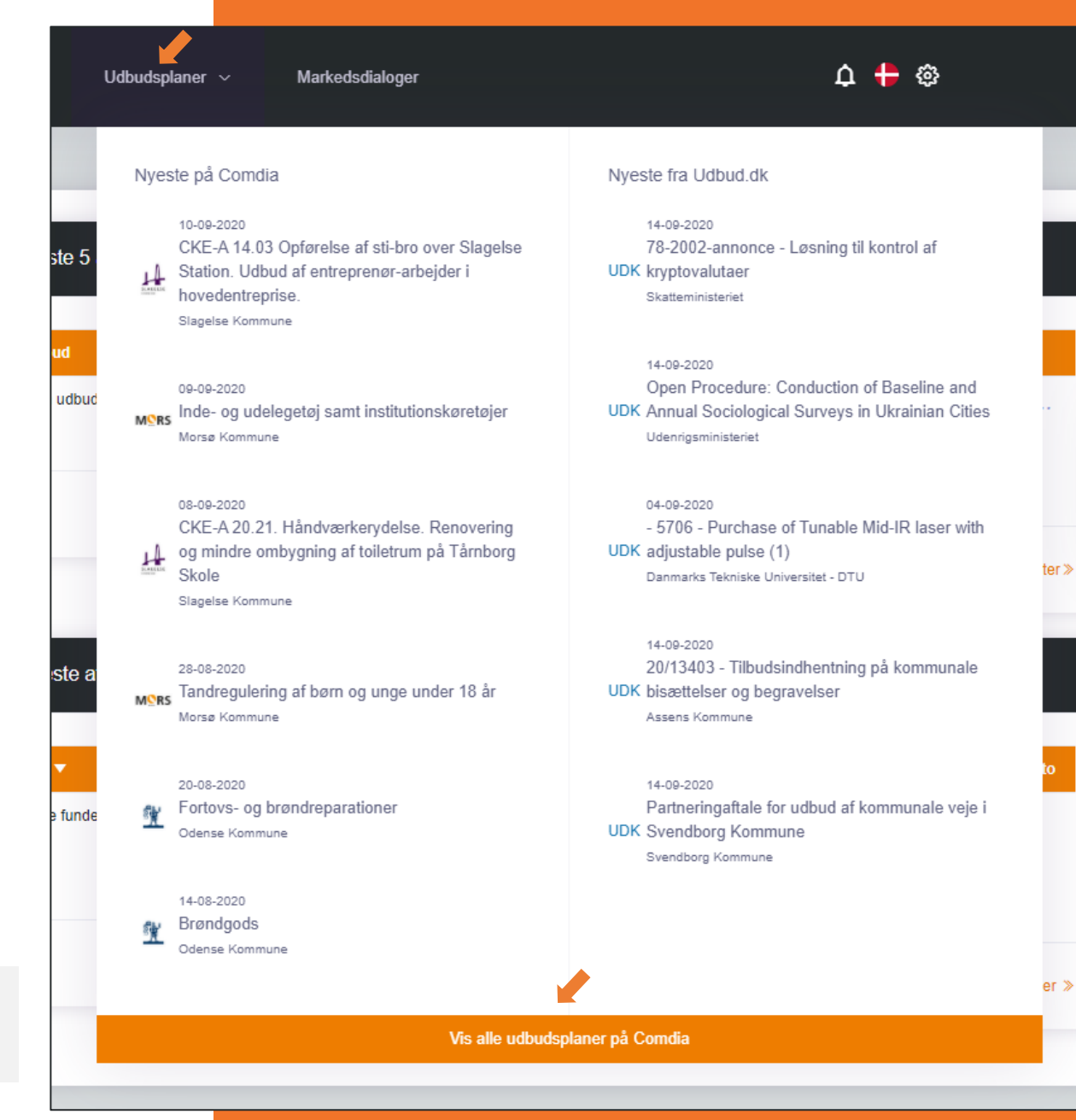

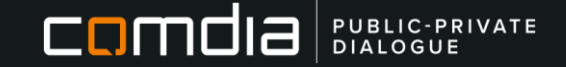

### Find relevante markedsdialoger

Klik på "Markedsdialoger øverst i skærmbilledet. Her finder du både igangværende og tidligere afholdte markedsdialoger.

- Du kan kun stille spørgsmål, og give svar under markedsdialoger der igangværende.
- Du kan abonnere på de enkelte markedsdialoger ved klikke på hjerte-ikonet, som er i højre side under listen, og inde på det enkelte udbud.

### "Hvad kan jeg med markedsdialoger?"

- Som bruger har du mulighed for at kommentere på ordregivers spørgsmål og materiale inden for relevante udbuds- og indkøbsområder samt gøre opmærksom på nye muligheder, produktkrav eller lign.
- De inputs du leverer på vegne af virksomheden, kan hjælpe ordregiver med at kvalitetssikre sit udbudsmateriale og sikre, at markedet kan levere de løsninger, der efterspørges.

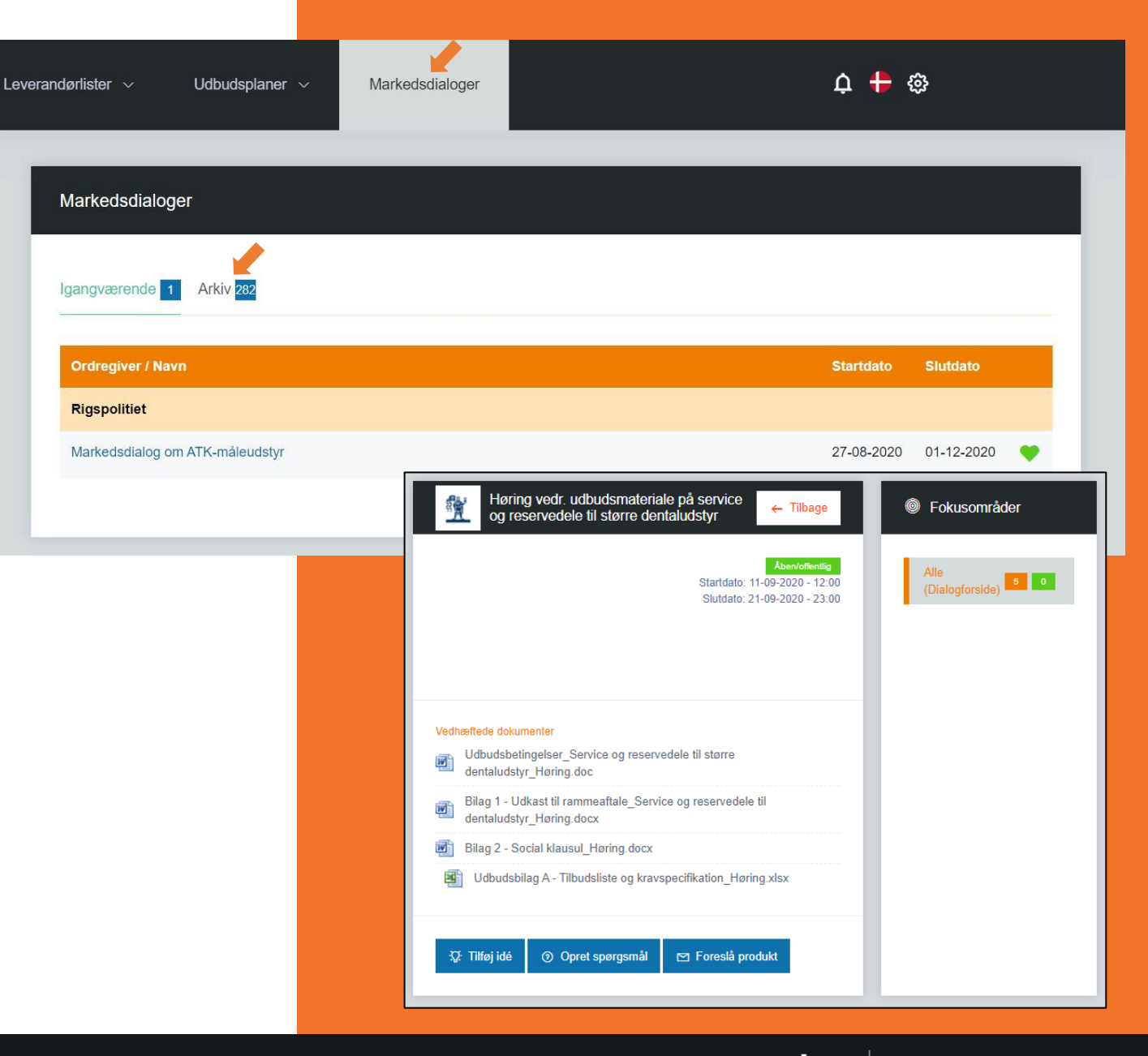

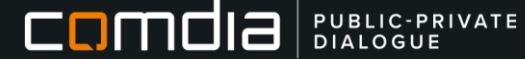

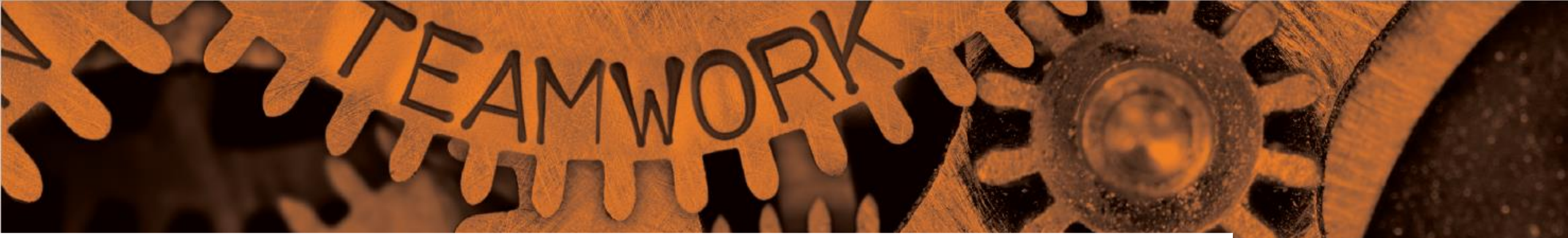

Brug for hjælp? Kontakt Support på: <u>support@comdia.com</u> Tlf.: +45 71 99 36 72

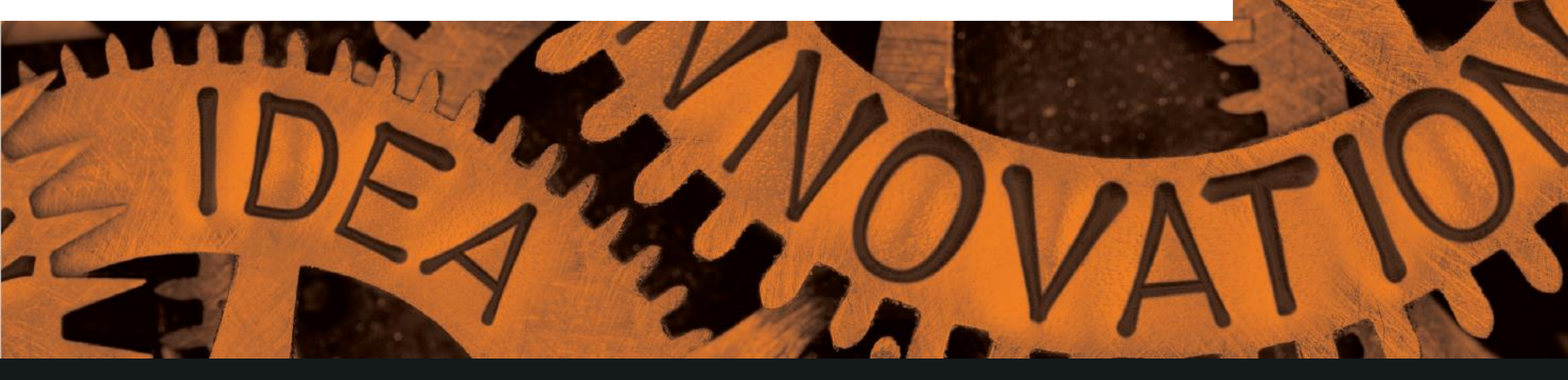

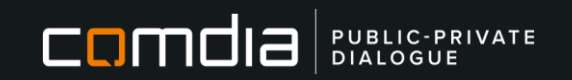